## Kuinka haen lisäkorvausta aiemmin ilmoitettuun sairauteen Oma Pohjantähdessä?

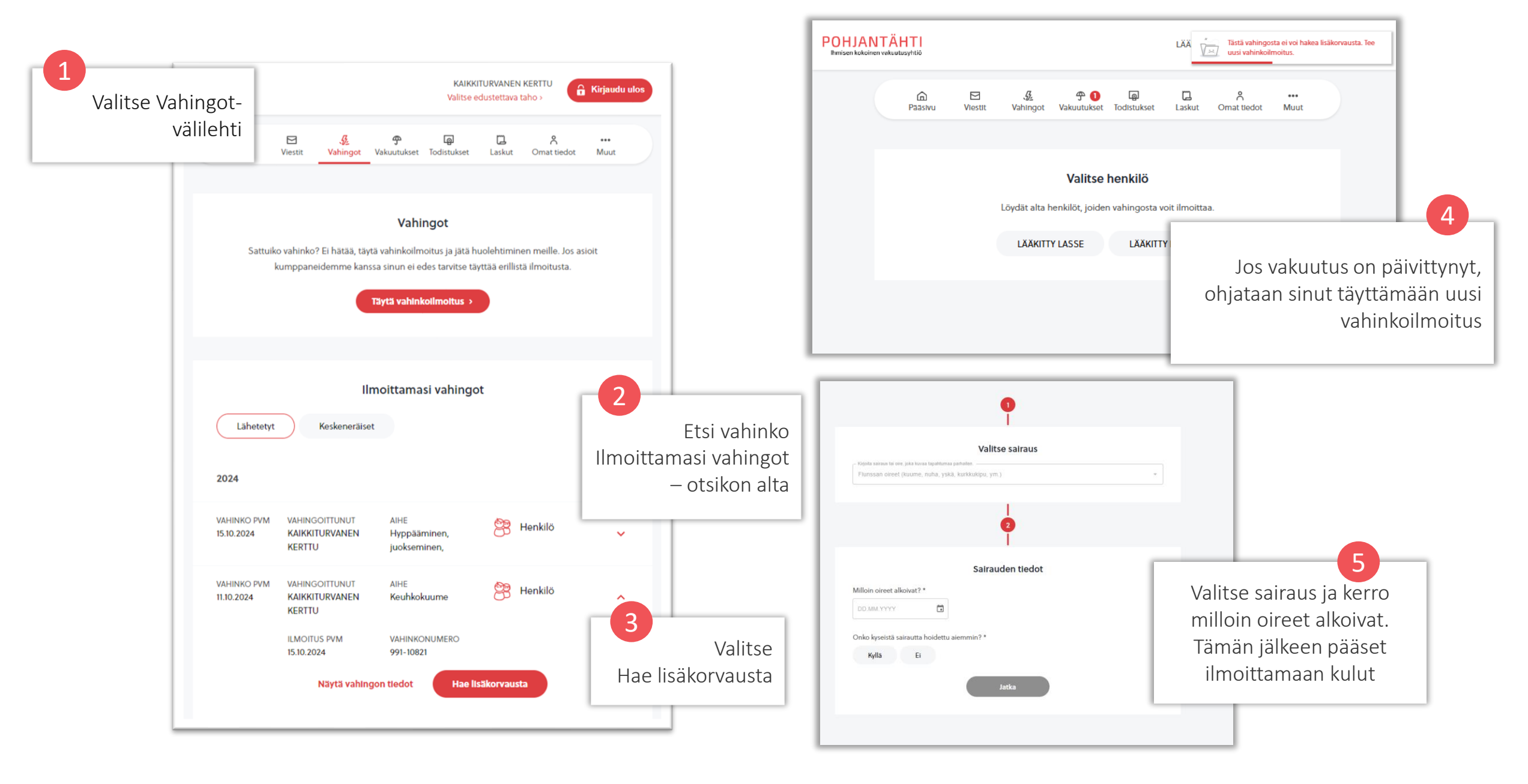